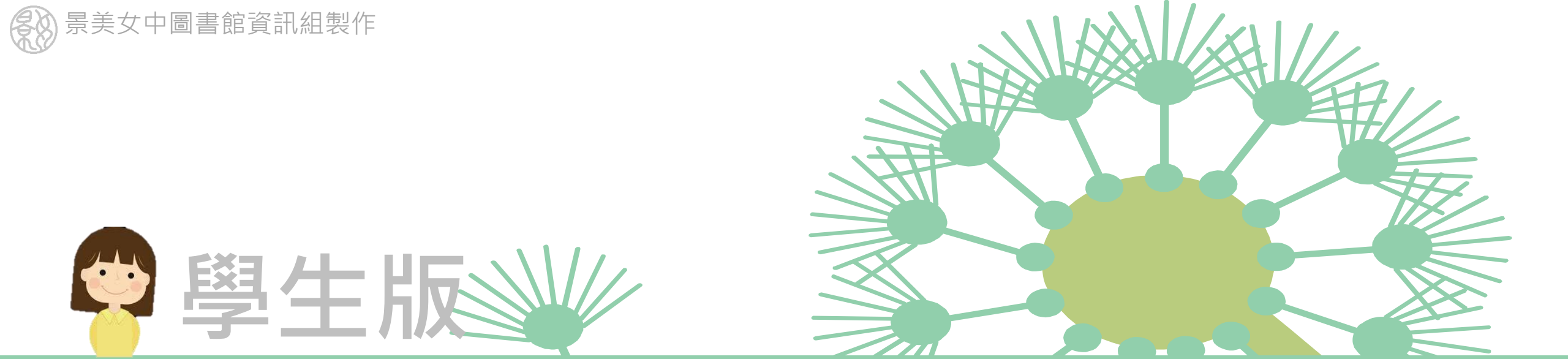

# 網路上課~使用 Google Classroom

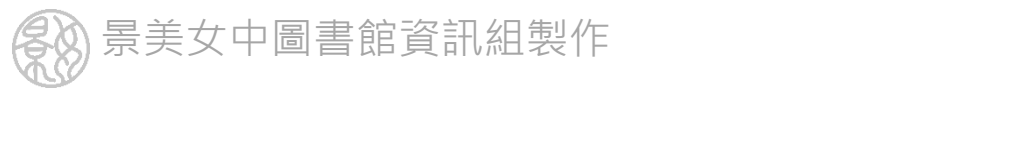

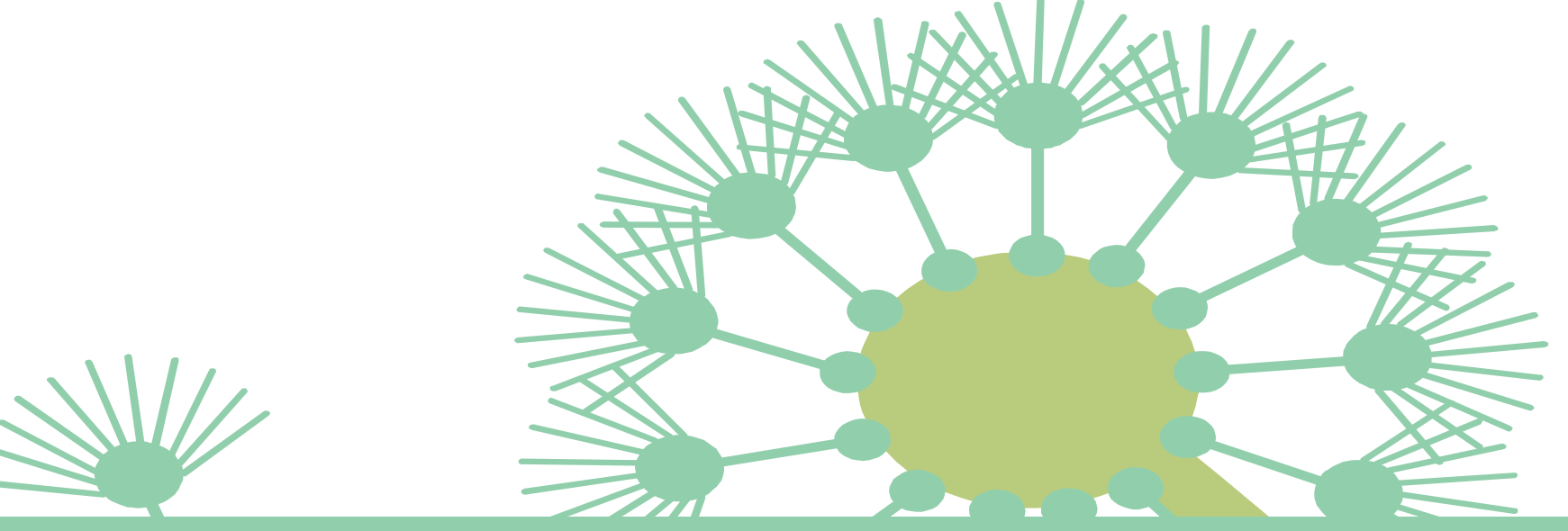

# 電腦版 - 適用筆電、桌機

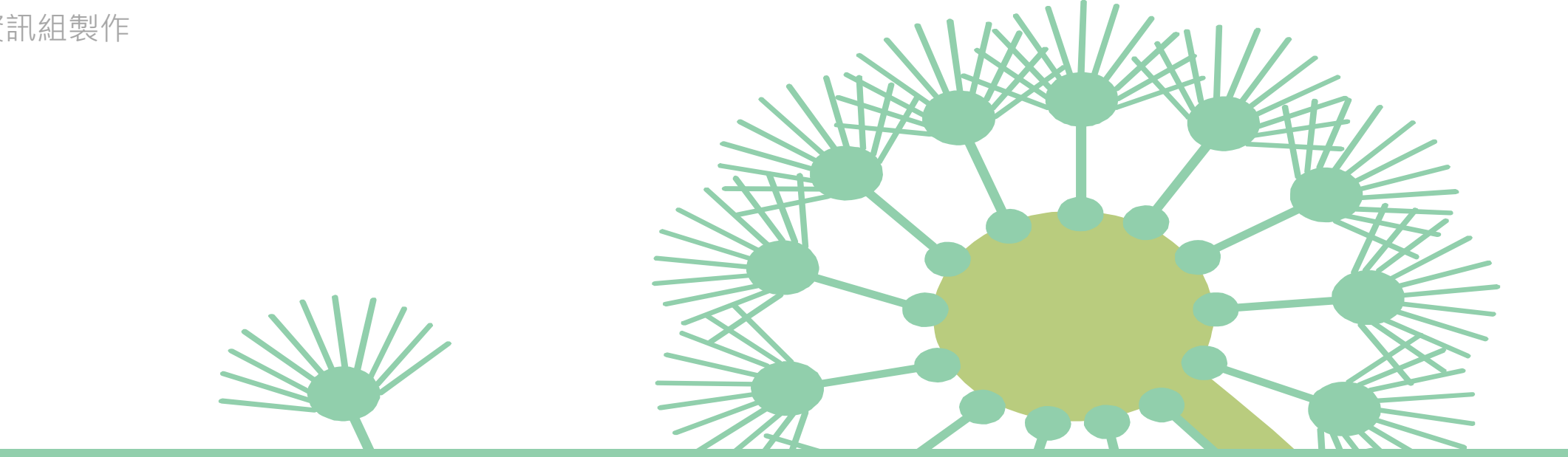

# 進入classroom.google.com

#### 請使用學校帳號@cmgsh.tp.edu.tw登入

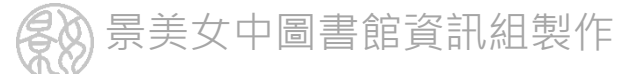

### 加入一門課程,請輸入老師提供的課程代碼

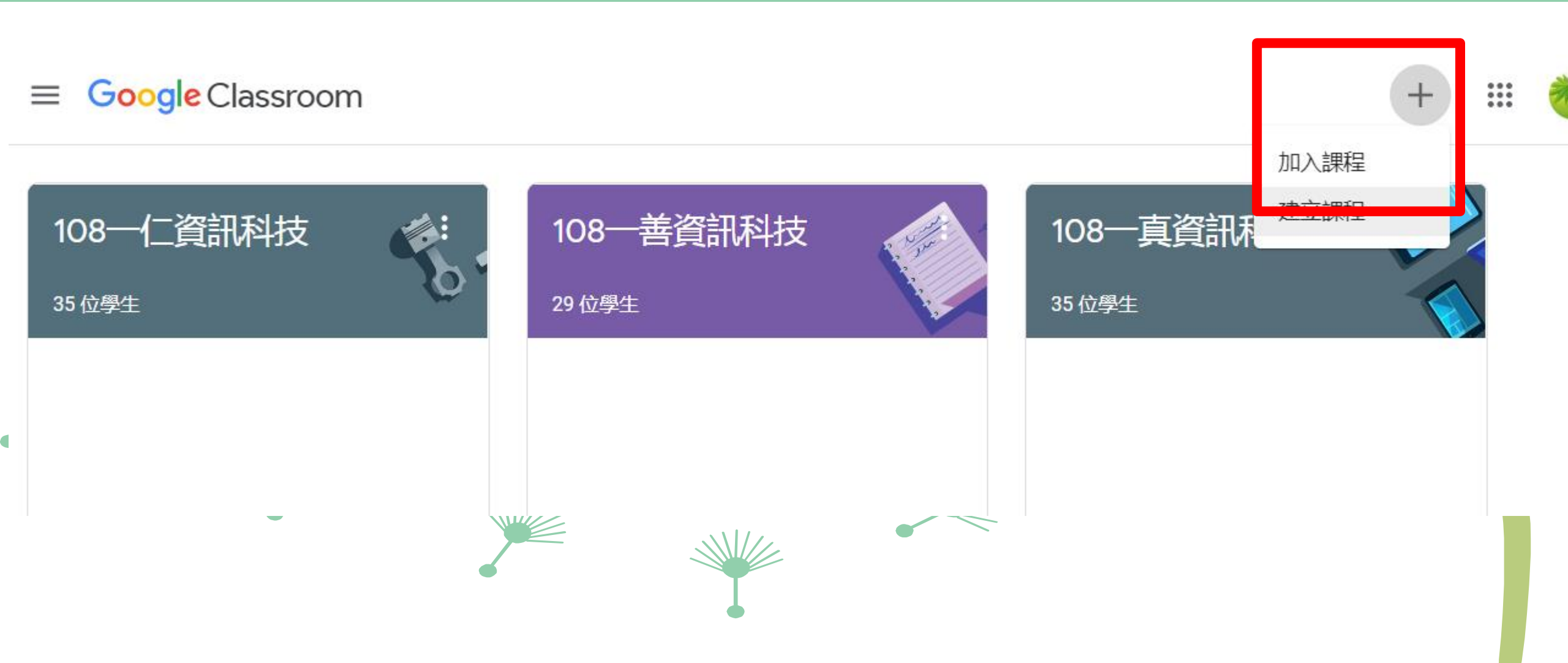

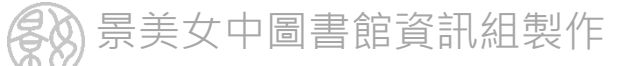

## 課程訊息串會有最新的公告、教材與作業

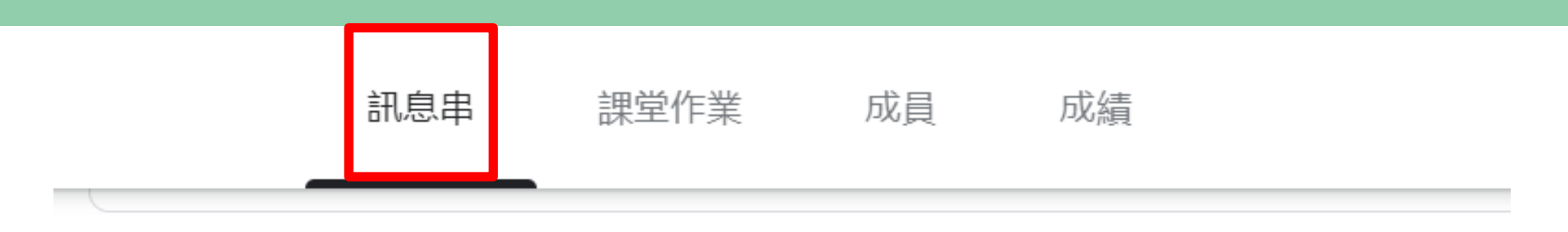

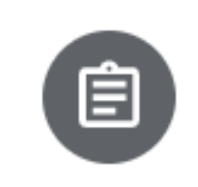

孫晉忻張貼了一份新作業:出生年月日程式(丟自己資料夾) 3月2日(上次編輯時間:3月2日)

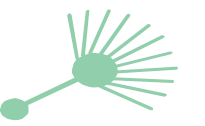

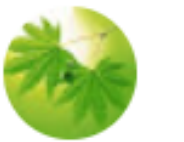

孫晉忻 2月25日 (上次編輯時間:3月2日)

每一次開Code::Block要寫程式時,必做的基本步驟

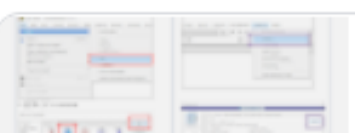

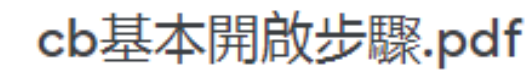

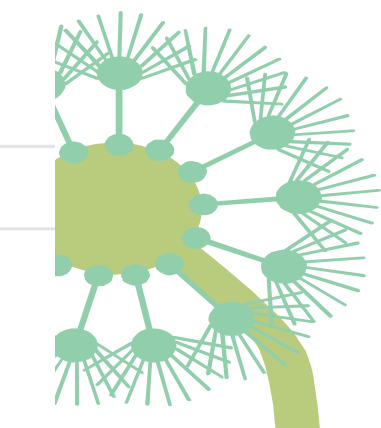

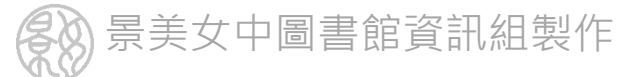

## 點選課堂作業可以看作業內容

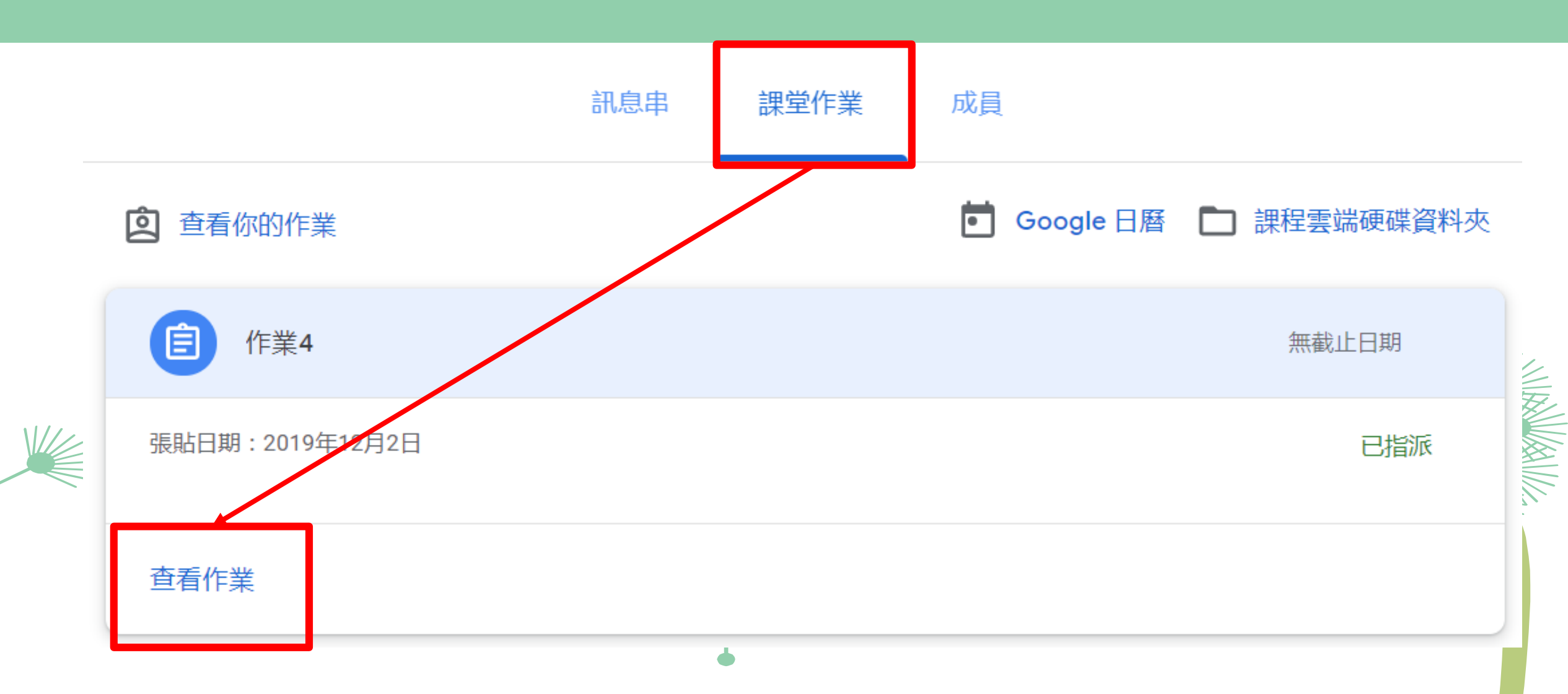

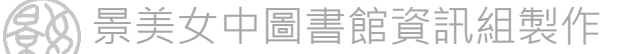

# 按右上角可以新增自己的作業上去 交完記得要按「標示為完成」

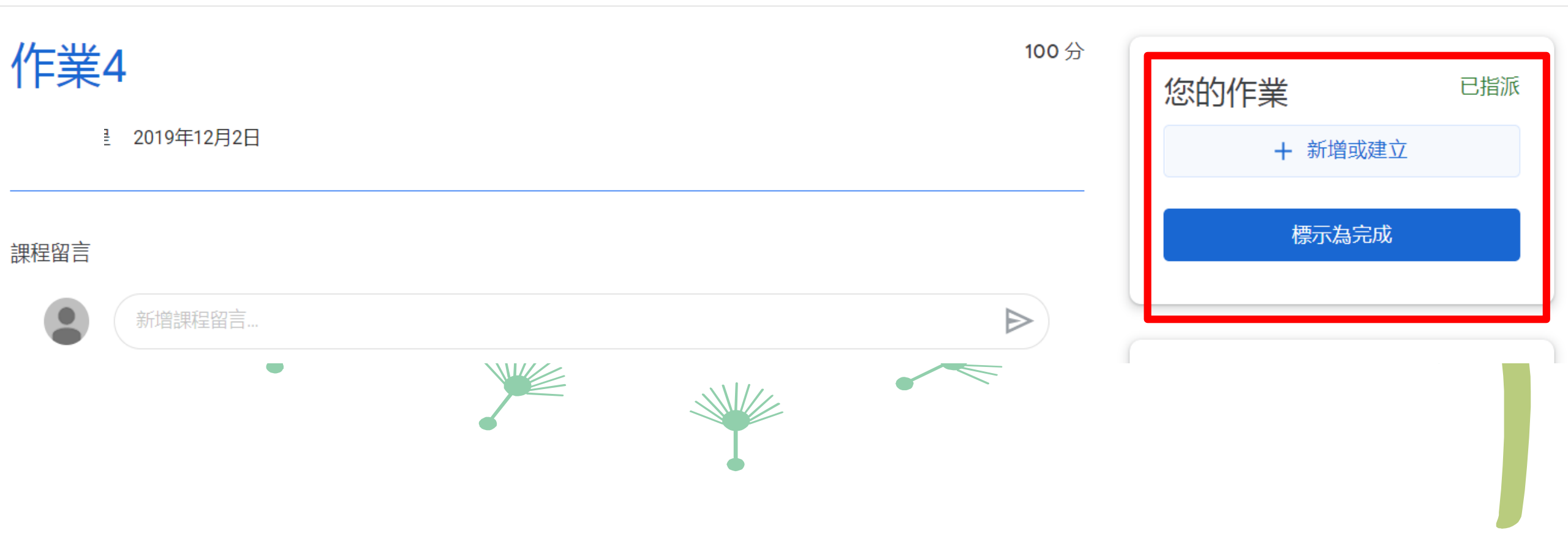

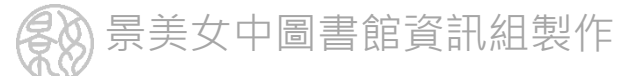

#### 可以進行公開或私人的的留言回覆

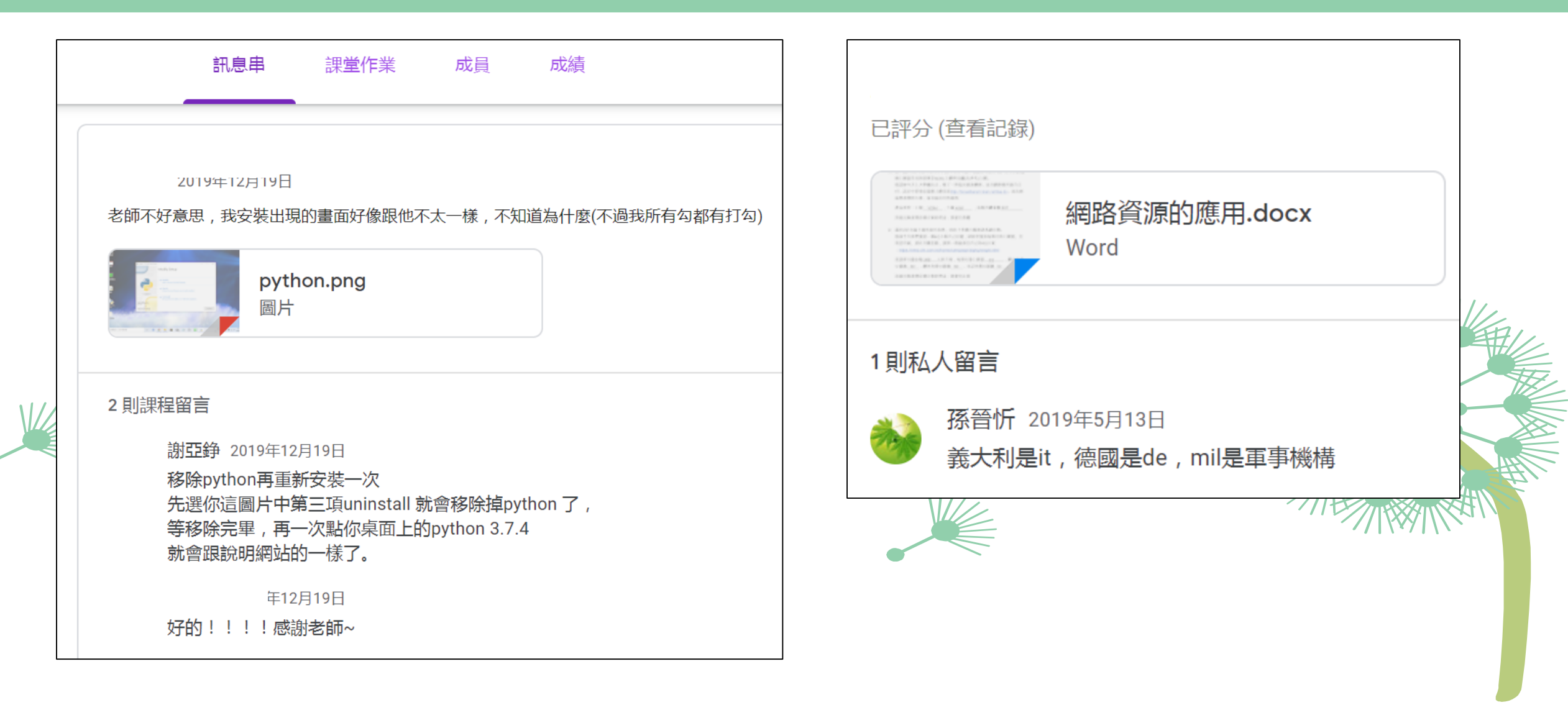

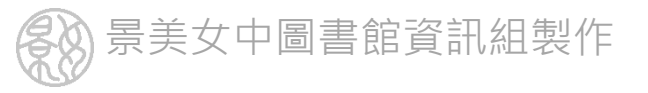

### 使用電腦請保持適當距離, 並落實「用眼30分鐘,休息10分鐘」